# G Suite Centro didattico

Guida introduttiva all'utilizzo di Moduli

# Che cosa puoi fare con Moduli?

Puoi gestire registrazioni di eventi, improvvisare un rapido sondaggio, raccogliere indirizzi email per una newsletter, creare un quiz a sorpresa e molto altro ancora.

Con Moduli Google puoi creare e analizzare sondaggi direttamente nel browser web, senza utilizzare un software dedicato. Inoltre, più persone possono lavorare contemporaneamente e ogni modifica viene salvata automaticamente.

#### Che cosa ti serve:

Un account G Suite

10 minuti

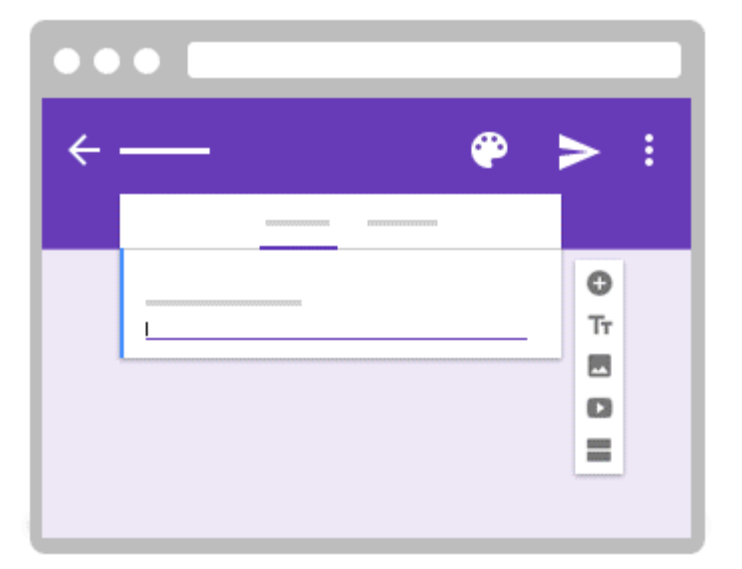

# Creare il tuo modulo

Iniziamo creando un nuovo modulo, che potrai personalizzare per adattarlo al tipo di pubblico. Moduli salva automaticamente ogni modifica che apporti.

#### In questa sezione:

1

1.1 Creare un nuovo modulo https://gsuite.google.it/learning-center/products/forms/get-started/

- 1.2 Progettare il tuo modulo
- 1.3 Aggiungere e modificare le domande
- 1.4 Modificare il modulo

### Creare un nuovo modulo

Nella home page di Moduli: fai clic su Crea un nuovo modulo

#### In Google Drive: fai clic su Nuovo > Altro > Moduli Google.

| 🝐 Drive |   |                 |
|---------|---|-----------------|
| NUOVO   |   |                 |
|         |   |                 |
|         |   |                 |
| Altro   | > | 📃 Moduli Google |

1.2

### Progettare il tuo modulo

Rinomina il modulo: fai clic su Modulo senza titolo e digita un nuovo nome.

Cambia l'aspetto del modulo: nella parte superiore, fai clic su per cambiare il colore di sfondo oppure fai

clic su per modificare il tema del modulo. Puoi scegliere un tema già esistente o caricare foto per crearne uno.

Guida introduttiva all'utilizzo di Moduli – Centro didattico G Suite

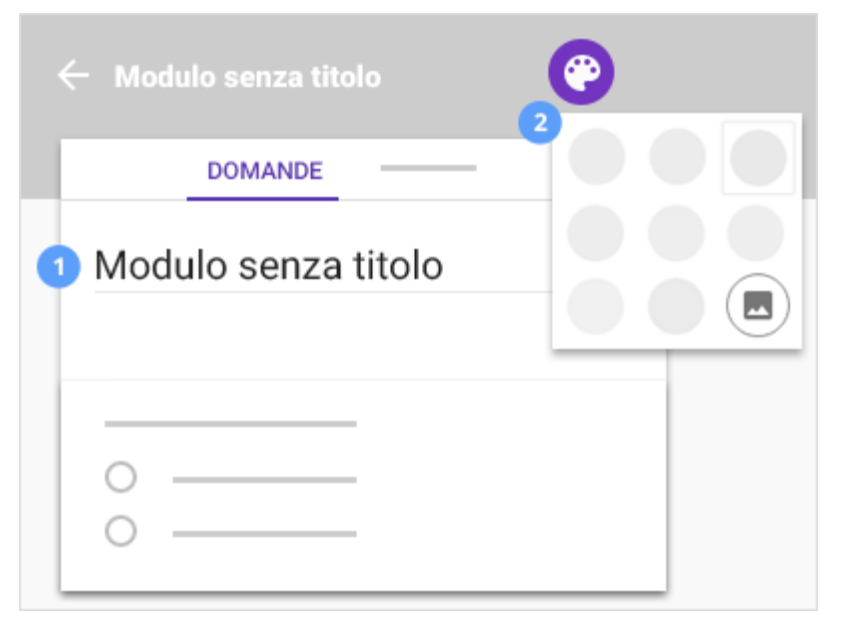

1.3

### Aggiungere e modificare le domande

**Aggiungi domande**: per aggiungere una domanda al modulo, fai clic su e seleziona uno dei seguenti tipi di domanda:

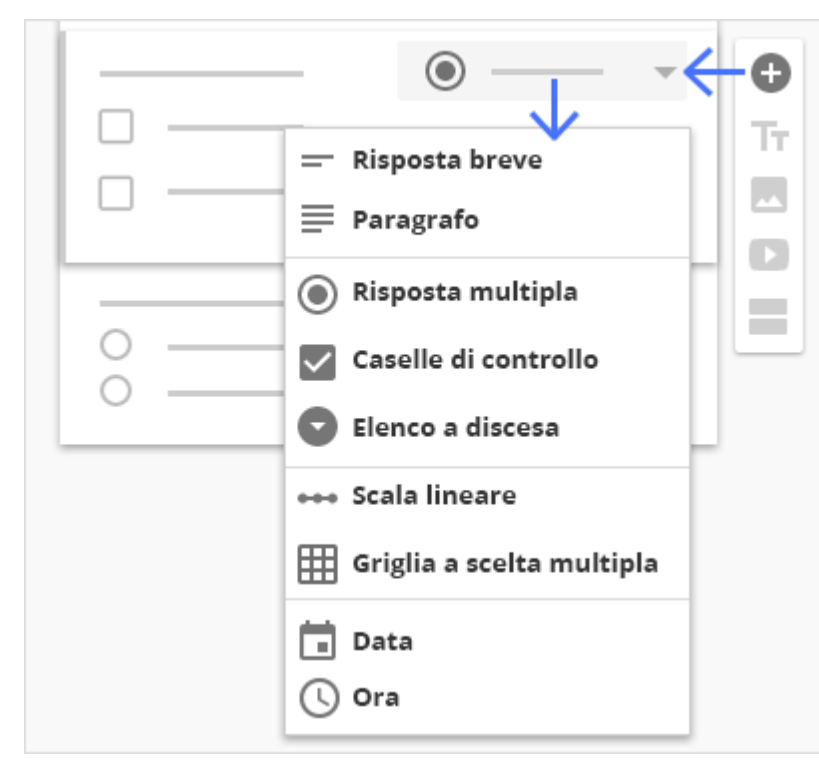

**Nota.** Quando le persone compilano il modulo, i loro nomi e indirizzi email non vengono raccolti automaticamente. Per raccogliere queste informazioni, richiedile alle persone utilizzando una domanda Paragrafo.

| Tipo di domanda | Come rispondono le persone |
|-----------------|----------------------------|
|                 |                            |

| Risposta breve               | Digitano risposte brevi.<br><i>Esempio: Nome</i>                                                                                                    |  |
|------------------------------|----------------------------------------------------------------------------------------------------|--|
| Paragrafo                    | Digitano risposte più lunghe.<br>Esempio: Che cosa si può migliorare in questo corso?                                                                         |  |
| Scelta multipla              | Selezionano una delle opzioni disponibili.<br>Esempio: Che corso hai scelto?                                                                                  |  |
| Caselle di<br>controllo      | Selezionano tutte le opzioni che desiderano.<br>Esempio: Come sei venuto a conoscenza della nostra organizzazione? Seleziona tutte le<br>risposte pertinenti. |  |
| Elenco a discesa             | Selezionano un'opzione da un menu a discesa.<br>Esempio: Seleziona il tuo reparto.                                                                            |  |
| Scala lineare                | Valutano le opzioni in base a una scala numerica.<br>1 2 3 4 5<br>0 0 0 0 0                                                                                   |  |
| Griglia a scelta<br>multipla | Selezionano un punto da una griglia bidimensionale.                                                                                                    |  |
| Data                         | Selezionano una data da un selettore di calendario.<br>Esempio: Quando hai partecipato alla nostra conferenza?                                                |  |
| Ora                          | Selezionano un orario (un'ora del giorno o un periodo di tempo).<br>Esempio: Qual è l'orario migliore per contattarti?                                        |  |

### Modificare il modulo

Aggiungi un titolo e una descrizione: fai clic su e inserisci un titolo e una breve descrizione.

Aggiungi un'immagine: fai clic su e trascina un'immagine nella casella oppure fai clic su Scegli un'immagine da caricare.

Aggiungi un video: fai clic su e cerca il video oppure aggiungi l'URL e fai clic su .

**Aggiungi una sezione:** fai clic su e inserisci un titolo per la sezione, quindi fai clic su per duplicare, eliminare o unire la sezione. Fai clic su per espandere o comprimere la visualizzazione di una sezione.

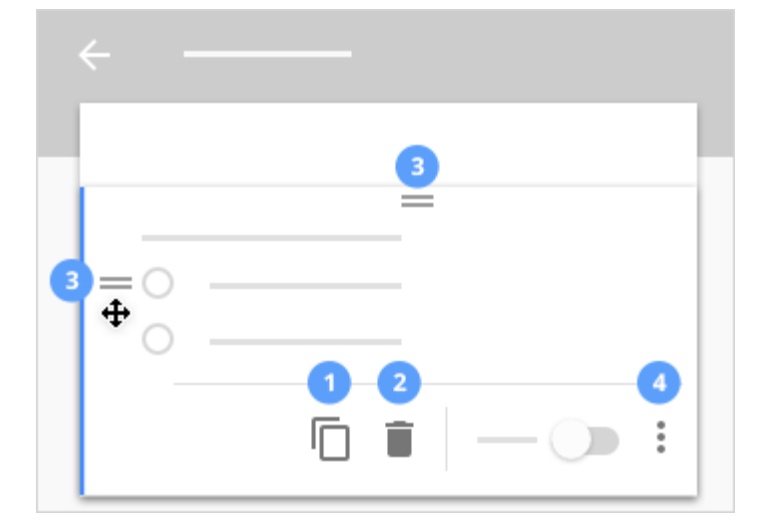

2

## Condividi e collabora

Per lavorare sul modulo con i membri del tuo team o con persone esterne all'azienda, puoi condividerlo. Come per qualsiasi documento Google, le persone possono apportare modifiche contemporaneamente e tu puoi vedere le modifiche in tempo reale.

#### In questa sezione:

2.1 Condividi e collabora

### Condividi e collabora

Apri il modulo che desideri condividere.

Nella barra dei menu di **Moduli**, fai clic su e seleziona

Nella sezione **Invita persone**, inserisci gli indirizzi email delle persone o dei gruppi con cui vuoi condividere il modulo e fai clic su Invia.

| Fai clic su Fine |  |
|------------------|--|
|------------------|--|

Tutte le persone invitate a condividere il modulo riceveranno un'email con un link al modulo, che sarà disponibile per la modifica.

| — •                                                |
|----------------------------------------------------|
| Impostazioni di condivisione                       |
|                                                    |
|                                                    |
| Invita persone:<br>■ — @ — .com × Può modificare ▼ |
| Invia                                              |
|                                                    |

3

# Inviare il modulo

Quando il modulo è pronto, puoi iniziare a raccogliere le risposte.

#### In questa sezione:

- 3.1 Scegliere dove raccogliere le risposte
- 3.2 Visualizzare in anteprima e condividere il modulo
- 3.3 Stampare il modulo
- 3.4 Creare copie per realizzare altri moduli

3.1

### Scegliere dove raccogliere le risposte

#### Guida introduttiva all'utilizzo di Moduli - Centro didattico G Suite

Riunisci tutte le risposte al sondaggio in un unico posto per analizzarle in un secondo momento.

Nella scheda **Risposte** puoi visualizzare le risposte inserite nei moduli.

Fai clic su per inviare le risposte a un foglio di lavoro.

| <                                                    |                  |                         |
|------------------------------------------------------|------------------|-------------------------|
| RISPOSTE                                             |                  |                         |
| 42 risposte 🛱 🗄                                      |                  |                         |
|                                                      | -                |                         |
| Risposte                                             | Foglio di lavoro | Nessun foglio di lavoro |
| Visualizza le singole risposte man mano che arrivano |                  |                         |
| Visualizza un riepilogo di tutte le risposte         |                  |                         |
| Scarica le risposte come file CSV                    |                  |                         |
| Numero di risposte per file CSV                      | 400.000          | Illimitato              |

3.2

### Visualizzare in anteprima e condividere il modulo

Per vedere in che modo gli altri vedranno il tuo modulo, fai clic su

Esistono diversi modi per condividere il modulo:

Invia il modulo in un'email con un oggetto e un messaggio.

Copia e condividi un link (o un URL breve) al modulo.

Incorpora il modulo in un sito web.

Condividi un link al modulo attraverso i social media.

| ←               |   | 0   | INVIA         |
|-----------------|---|-----|---------------|
| Invia modulo    |   |     | $\checkmark$  |
| 0               | 2 | 3   | 4             |
| Invia tramite 🛛 | Ð | < > | 8+ <b>f</b> ⊻ |
|                 |   |     |               |
|                 |   |     |               |
|                 |   |     |               |
|                 |   | -   | INVIA         |

### Stampare il modulo

Hai bisogno di una copia fisica del modulo? Per stampare da Moduli, fai clic su > Stampa.

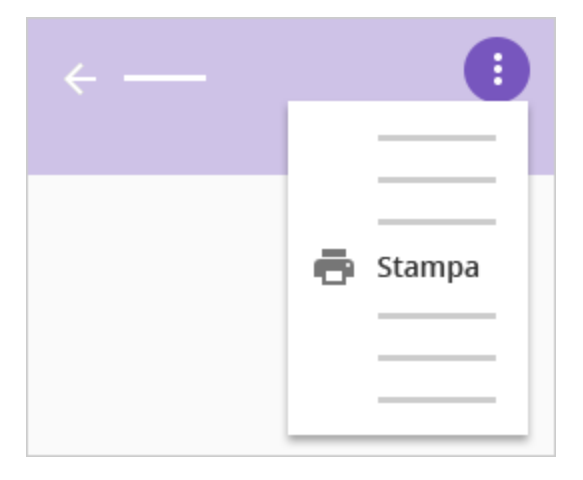

3.4

### Creare copie per realizzare altri moduli

Copia il modulo per utilizzarlo come modello per moduli simili. Ad esempio, se scrivi molti sondaggi sulla soddisfazione dei clienti, puoi progettare e creare un unico sondaggio, quindi creare delle copie da aggiornare per i

nuovi sondaggi, senza dover creare ogni volta i moduli da zero.

Per creare una copia del modulo, fai clic su > **Crea una copia**. Puoi rinominare la copia e, se lo desideri, condividerla con gli stessi collaboratori.

Nota. Quando copi un modulo, vengono copiate solo le domande e il layout, non le risposte che hai ricevuto.

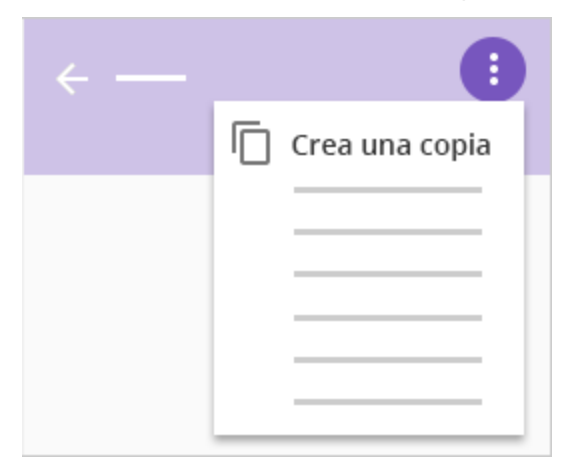

4

# Analizzare le risposte

Dopo aver creato e inviato il modulo, puoi visualizzare le risposte in tre modi diversi.

#### In questa sezione:

- 4.1 Visualizzare un riepilogo delle risposte
- 4.2 Visualizzare le risposte in Fogli
- 4.3 Visualizzare e scaricare le risposte come file CSV
- 4.4 Gestire le risposte

4.1

### Visualizzare un riepilogo delle risposte

Per vedere rapidamente quanti utenti hanno compilato il modulo e per visualizzare le loro risposte, fai clic sulla scheda **Risposte**.

Se desideri che gli intervistati visualizzino anche il riepilogo:

a. Fai clic su > Mostra agli intervistati un link a:.

- b. Seleziona la casella Visualizza un riepilogo delle risposte.
- c. Fai clic su **Salva**.

| < —   | 2 😒                 |
|-------|---------------------|
|       |                     |
| 42 ri | Impostazioni        |
|       | Chi può rispondere? |
|       |                     |
|       | Pagina di conferma  |
|       |                     |
|       |                     |

### Visualizzare le risposte in Fogli

Se utilizzi un foglio di lavoro per le risposte, puoi visualizzarle tutte in Fogli Google facendo clic su nella scheda **Risposte** di Moduli. Puoi anche vedere le risposte che appaiono in tempo reale.

Quando sei in Fogli, puoi anche visualizzare un riepilogo delle risposte facendo clic su **Modulo** > **Mostra riepilogo delle risposte**.

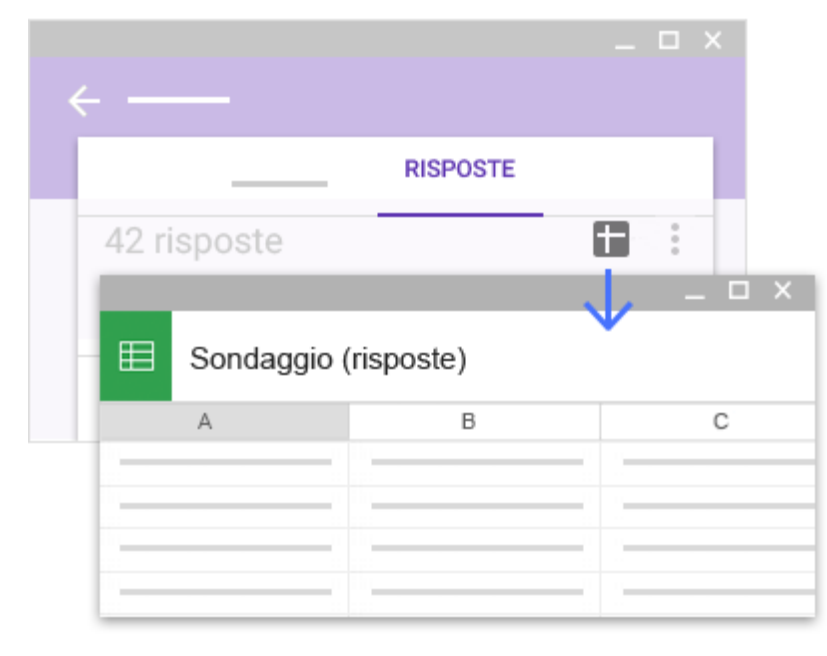

### Visualizzare e scaricare le risposte come file CSV

Per esportare le risposte e analizzarle in altri programmi software o fogli di lavoro, puoi scaricarle come file CSV.

In Moduli, nella scheda **Risposte**, fai clic su > **Scarica risposte (.csv)**. In Fogli, fai clic su **File** > **Scarica come** > **Valori separati da virgola**.

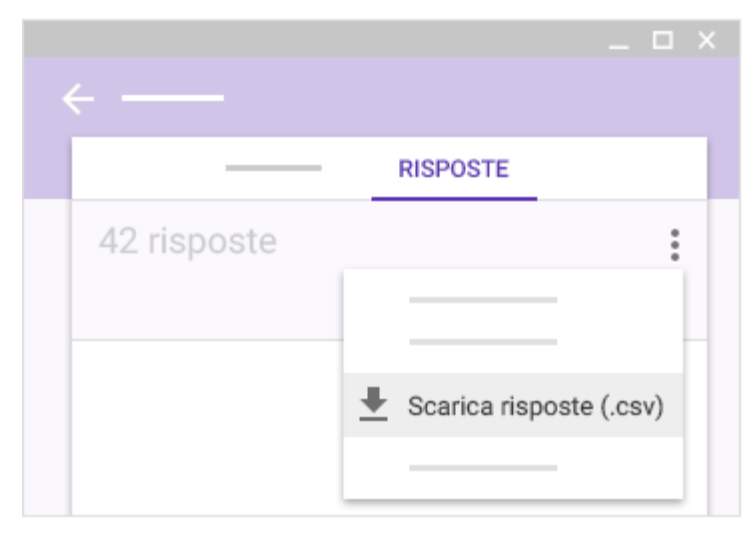

4.4

### Gestire le risposte

Puoi fare in modo che le persone possano inviare solo una risposta oppure decidere quando interrompere la raccolta delle risposte.

Limita le persone a una risposta: nella barra dei menu di Moduli, fai clic su , seleziona la casella Può inviare una sola risposta e fai clic su Salva.

Interrompi la raccolta di risposte: hai completato il sondaggio? Nella scheda **Risposte**, fai clic sul selettore **Accetta risposte** per chiudere il modulo a nuove risposte. Puoi fare di nuovo clic sul selettore se desideri riaprire il modulo.

| <                                       | $\odot$      |  |  |
|-----------------------------------------|--------------|--|--|
| RISPOSTE                                |              |  |  |
| 42 risposte 2 Accetta risposte          | $\checkmark$ |  |  |
| Impostazioni<br>Chi può rispondere?     |              |  |  |
| Può inviare una sola risposta (richiede | e l'accesso) |  |  |

Queste informazioni ti sono state utili?

No

Sì

## Passaggi successivi

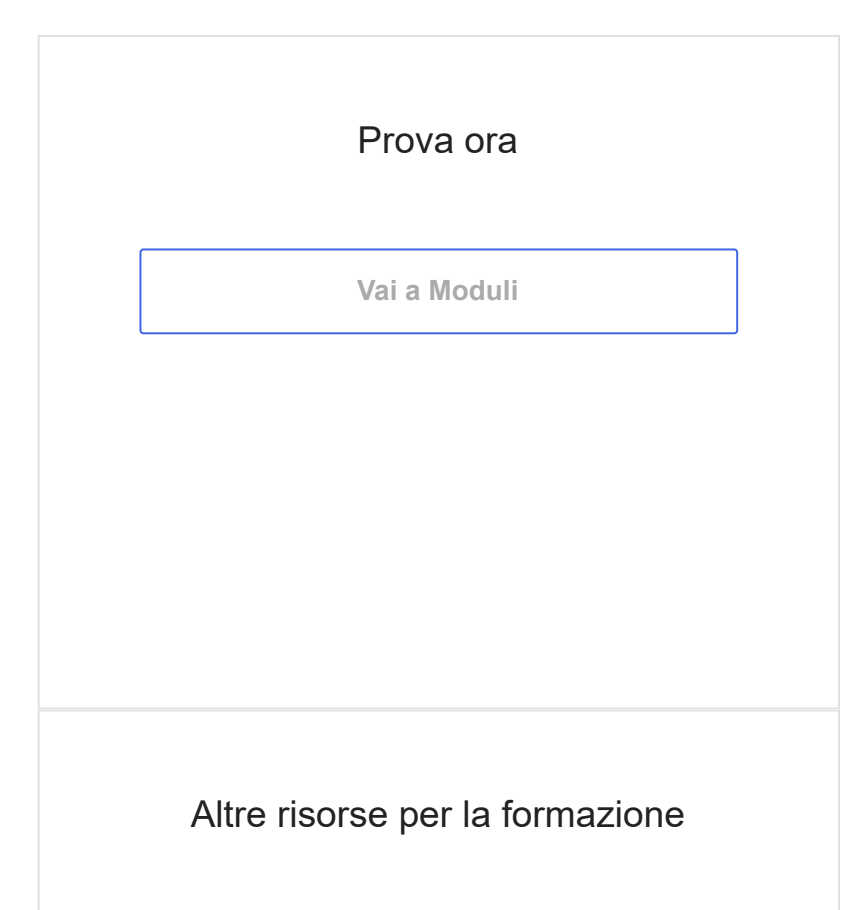